## **Client Publication Order Instructions**

1. Press the "Order Client Publications" button on the home screen. This screen is displayed after entering your WayPoint log in credentials.

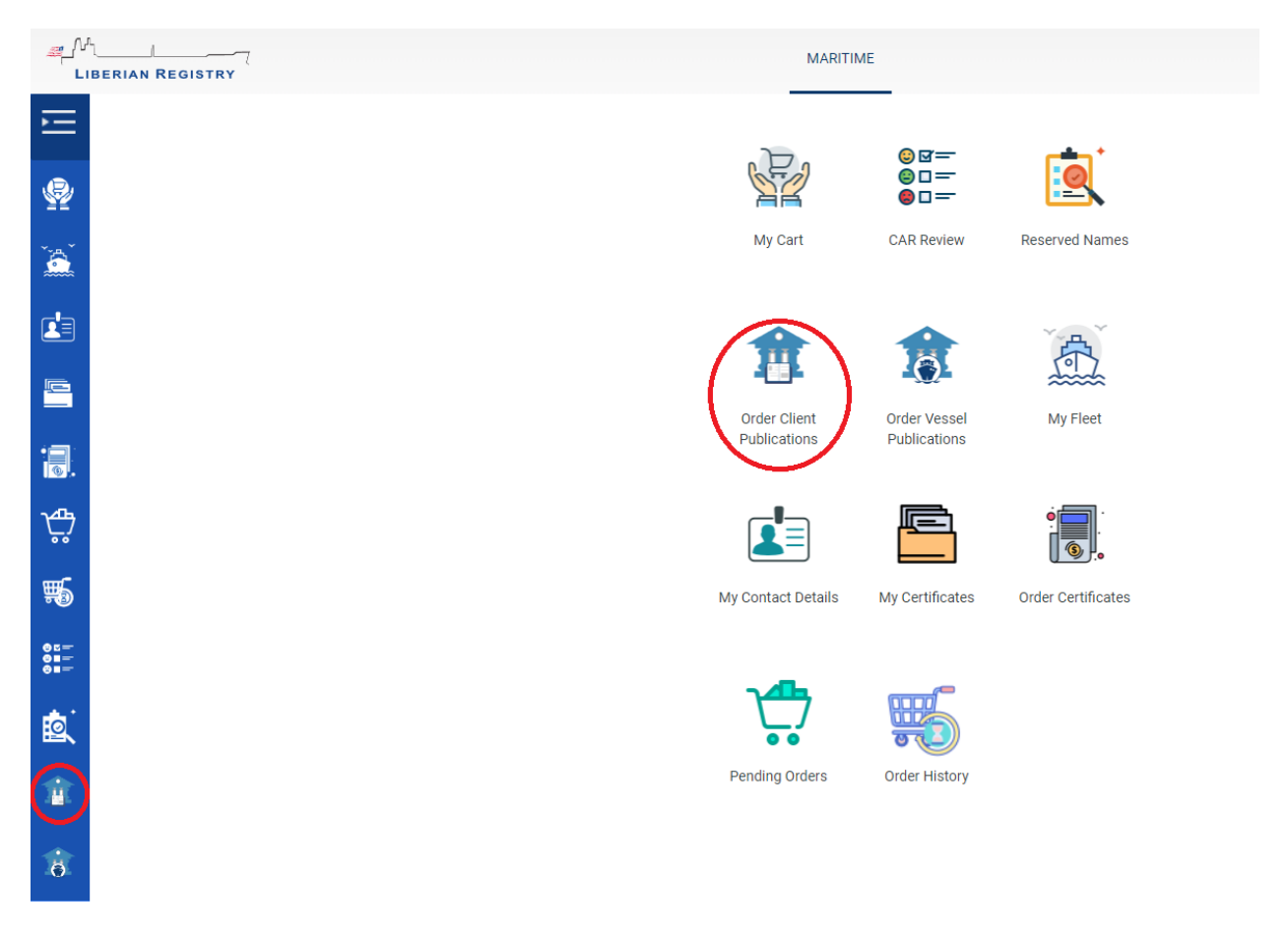

2. Press the "Start" Button.

| -4_A<br>L         |                        |   | MARITIM                           | E                     |                  |                 |                 |                                   |                  | ? Test           | t.Employee<br>T.CLIENT |          |
|-------------------|------------------------|---|-----------------------------------|-----------------------|------------------|-----------------|-----------------|-----------------------------------|------------------|------------------|------------------------|----------|
| E                 | Search                 | Q |                                   | _                     |                  |                 |                 |                                   |                  |                  |                        |          |
| ۹                 | Common                 | • |                                   |                       |                  | Client Pub      | lications       |                                   |                  |                  |                        |          |
| -<br>             | Certificates           | • |                                   |                       | Search f         | or a Client Nar | ne or Number be | low.                              |                  |                  |                        |          |
|                   | Audits and Inspections | • |                                   | TEST CLIENT           |                  |                 |                 |                                   | ٩                |                  |                        |          |
| _                 | Dispensations          | • | Client Details                    |                       |                  |                 |                 |                                   |                  |                  |                        |          |
| -                 | Publications           | • | Client Name Cli<br>TEST CLIENT 20 | ient Number<br>)19738 | Status<br>Active | City<br>Anytown | Country<br>USA  | Client Roles<br>Miscellaneous Bil | ling, Tonnage    |                  |                        |          |
| ∎ <u>ड</u> .<br>ъ | Plans                  | • |                                   |                       |                  |                 |                 |                                   |                  |                  |                        |          |
| •.,<br>           | Registrations          | • | Client Work Orders                | Work Order Status     |                  | Datail          | Created Ru      |                                   | ost Indated On 1 |                  |                        |          |
| <b>**</b>         | Deletions              |   | 754372                            | Submitted             |                  | Detail          | TestEmployee    |                                   | 31-Aug-2022      |                  |                        |          |
| 81-<br>-          | Mortgages              | • | H H Page 1 of                     | 1 н                   |                  |                 |                 |                                   |                  | 1 - 1 of 1 items |                        |          |
| <u>اي</u>         |                        |   |                                   |                       |                  |                 |                 |                                   |                  |                  | Chart                  | <b>\</b> |
| ii.               |                        |   |                                   |                       |                  |                 |                 |                                   |                  |                  | Start                  |          |

3. Use the "Edit" button to change the quantities of publications and the "Update" button to save changes.

|                 | N REGISTRY                                                                             | MARITIME         |               |              |          |                  | Test Employee     TEST CLIENT |
|-----------------|----------------------------------------------------------------------------------------|------------------|---------------|--------------|----------|------------------|-------------------------------|
| ΞT              | ST CLIENT                                                                              |                  |               |              | Status:  | Active Party ID: | 2019738 IMO Company ID:       |
| ₽<br>````       |                                                                                        |                  |               |              |          |                  |                               |
|                 | ork Order 754372: Client Publications                                                  |                  |               |              |          |                  | Status: Pending               |
|                 | Client Publications                                                                    |                  |               |              |          |                  |                               |
| -               | Delivery Method                                                                        |                  |               |              |          |                  |                               |
| ≣.<br>∵‡?<br>≅6 | Z Mai<br>122 Mai Diver<br>Alash Nyata<br>2300<br>124<br>124                            | Pickup<br>Office | Please Select |              |          |                  |                               |
| ****            |                                                                                        |                  |               | Light Bridge | Quantity | Amount           |                               |
| ŧ۵.             | Maritime Law Regulations, Notices & Requirements Combined Publications Folder (Single) |                  |               | \$150.00     | 0        | \$0.00           | F¶ Edit                       |
| -               | Articles of Agreement (1 set of 10)                                                    |                  |               | \$110.00     | 1        | \$110.00         | (Cf Edit                      |
|                 | Official Log Book (1set of 10)                                                         |                  |               | \$150.00     | 1        | \$150.00         | C <sup>e</sup> Edit           |
| ö               | Ozone Depleting Substances Record Book (ODS) (1 set of 2)                              |                  |               | \$110.00     | 1        | \$110.00         | Edit                          |
|                 | Oil Record Books (Part 1) All Ships (1 set of 10)                                      |                  |               | \$110.00     | 1        | \$110.00         | Edit                          |
|                 | Oil Record Books (Part II) Oil Tankers (1 set of 10)                                   |                  |               | \$110.00     | 1        | \$110.00         | Ef Edit                       |
|                 | Ballast Water Record Book (1 set of 10)                                                |                  |               | \$110.00     | 1        | \$0.00           | © Cancel Update               |
|                 | Garbage Record Book (Part I) All Ships that do not carry Solid Bulk Cargoes            |                  |               | \$110.00     | 0        | \$0.00           | Edit                          |

4. Use the "Save" button to save changes to the order.

| _ |                                                                                                    |                  |                                  |            |          |
|---|----------------------------------------------------------------------------------------------------|------------------|----------------------------------|------------|----------|
|   | Garbage Record Book (Part I) All Ships that do not carry Solid Bulk Cargoes                                                                                                    | \$110.00         | 0                                | \$0.00     | 📑 Edit   |
|   | Garbage Record Book (Part I & Part II) Ships that carry Solid Bulk Cargoes                                                                                                    | \$110.00         | 0                                | \$0.00     | 📑 Edit   |
|   | Cargo Record Books Ships carrying NLS (1 set of 10)                                                                                                    | \$110.00         | 0                                | \$0.00     | 📑 Edit   |
|   | Operational Safety Checklist (1 set of 10)                                                                                                    | \$110.00         | 0                                | \$0.00     | 😭 Edit   |
|   | Marine Environmental Awareness Computer Based Training CBT CD (Single)                                                                                                    | \$250.00         | 0                                | \$0.00     | 📑 Edit   |
|   | ERLM 300 USB                                                                                                    | \$150.00         | 0                                | \$0.00     | Edit     |
|   |                                                                                                    |                  | Subtotal:                        | \$700.00   |          |
|   |                                                                                                    |                  | Estimated<br>Freight<br>Charges: | d \$125.00 |          |
|   |                                                                                                    |                  | Estimated<br>Total:              | d \$825.00 |          |
|   | NOTE: Shipping & handling charges for Publication orders vary on the final weight and destination to be calculated prior to shipment. Freight charges start at 565. We will authorize your CC for our estimated shipping, which is included in the Publication order estimated cost and an | additional \$50. |                                  |            |          |
|   |                                                                                                    |                  |                                  |            |          |
|   | Home                                                                                                    |                  | (                                | Save       | Continue |
| - |                                                                                                    |                  |                                  |            |          |

## 5. Use the "Edit" button to:

(a) change the delivery address, or,

(b) uncheck "Mail" and check "Pickup" to have the order delivered to one of our Regional Offices for Pickup.

|             | AN REGISTRY                                                                             |                        |            |           |                       | Iest Employee     TEST CLJENT |
|-------------|-----------------------------------------------------------------------------------------|------------------------|------------|-----------|-----------------------|-------------------------------|
| Ξ           | ST CLIENT                                                                               |                        |            | Status: / | Active Party ID: 2019 | 738   IMO Company ID:         |
| ₽<br>````   |                                                                                         |                        |            |           |                       |                               |
| i<br>e      | Nork Order 754372: Client Publications<br>Client Publications                           |                        |            |           |                       | Status: Pending               |
|             | Delivery Method                                                                         | Diffee Please Select • |            |           |                       |                               |
| 81 <u>-</u> | Detail                                                                                  |                        | Unit Price | Quantity  | Amount                |                               |
| <u>ه</u> ز  | Maritime Law, Regulations, Notices & Requirements Combined Publications Folder (Single) |                        | \$150.00   | 0         | \$0.00                | Edit                          |
| ₫.          | Articles of Agreement (1 set of 10)                                                     |                        | \$110.00   | 1         | \$110.00              | [Edit                         |
|             | Official Log Book (1set of 10)                                                          |                        | \$150.00   | 1         | \$150.00              | 📑 Edit                        |
| .0.         | Ozone Depleting Substances Record Book (ODS) (1 set of 2)                               |                        | \$110.00   | 1         | \$110.00              | Edit                          |
|             | Oil Record Books (Part 1) All Ships (1 set of 10)                                       |                        | \$110.00   | 1         | \$110.00              | Edit                          |
|             | Oil Record Books (Part II) Oil Tankers (1 set of 10)                                    |                        | \$110.00   | 1         | \$110.00              | Edit                          |
|             | Ballast Water Record Book (1 set of 10)                                                 |                        | \$110.00   | 1         | \$110.00              | E <sup>g</sup> Edit           |
|             | Garbage Record Book (Part I) All Ships that do not carry Solid Bulk Cargoes             |                        | \$110.00   | 0         | \$0.00                | 📑 Edit                        |
|             | Garbage Record Book (Part I & Part II) Ships that carry Solid Bulk Cargoes              |                        | \$110.00   | 0         | \$0.00                | 🕒 Edit                        |

6. The "Documents" tab of the order is where relevant information will be uploaded by the Publication Department once the order is processed. This includes tracking information, commercial invoices, and any email correspondence related to the order.

| مر المر<br>Lie  | ERIAN | REGISTRY                                                                     |                    |               | MARITIME    |                  |           |                  |                               | 0         | Test Employee<br>TEST CLIENT |
|-----------------|-------|------------------------------------------------------------------------------|--------------------|---------------|-------------|------------------|-----------|------------------|-------------------------------|-----------|------------------------------|
| ≡               | TEST  | CLIENT                                                                       |                    |               |             |                  |           |                  | Status: Active   Party ID: 20 | 9738   IN | IO Company ID:               |
| ₽<br>`````<br>* | Worl  | DEEXALS DOCUMENTS INVOICE OPPORT 764372: Client Publications pring Documents | FINAL REVIEW       |               |             |                  |           |                  |                               |           | Status: Pending              |
| <b>a</b>        |       | Name                                                                         | Certificate Status |               |             | Date on document |           | Last Update date |                               |           |                              |
| а.              |       | Invoice                                                                      | 1                  |               |             | 31-Aug-2022      |           | 31-Aug-2022      |                               |           |                              |
| <u>а</u>        |       | н н 1 н 20 т items per page                                                  |                    |               |             |                  |           |                  |                               |           | 1 - 1 of 1 items             |
|                 | Sup   | borting Documents                                                            |                    |               |             |                  |           |                  |                               | 1         | Download All                 |
|                 |       | Name                                                                         |                    |               |             |                  | Notes     |                  |                               | D         | ate                          |
| <b>≅</b> .<br>☆ |       | Airway Bill                                                                  | Upload             |               |             |                  | Add Note  |                  |                               | 31        | -Aug-2022                    |
| \$              |       | Emails                                                                       | Upload             |               |             |                  | XAdd Note |                  |                               | 31        | -Aug-2022                    |
| • • •           |       | Packing Slip                                                                 | Upload             |               |             |                  | XAdd Note |                  |                               | 31        | -Aug-2022                    |
|                 | Add   | tional Documents                                                             |                    |               |             |                  |           |                  |                               |           |                              |
|                 |       | Name                                                                         | Description        | Uploaded Date | Uploaded By |                  |           |                  |                               |           |                              |
|                 |       | Add File                                                                     |                    |               |             |                  |           |                  |                               |           |                              |

7. Purchase Order Numbers and References may be added on the "Invoice" tab. Also, the Invoice Billing Address may be changed by pressing the "Edit" button.

| 4//<br>u  | DERIAN REGISTRY                                 | MARITIME     |          |          |        |          |                          |            | Test Employee<br>TEST CUENT |
|-----------|-------------------------------------------------|--------------|----------|----------|--------|----------|--------------------------|------------|-----------------------------|
| •         | TEST CLIENT                                     |              |          |          |        |          | Status: Active   Party I | D: 2019738 | IMO Company ID:             |
| ₩<br>```` |                                                 |              |          |          |        |          |                          |            |                             |
|           | Work Order 754372: Client Publications          |              |          |          |        |          |                          |            | Status: Pending             |
|           | Bill to                                         |              |          |          |        |          |                          |            |                             |
| -         | TEST CLIENT                                     |              |          |          |        |          |                          |            |                             |
| 1         | Invoice Billing Address                         |              |          |          |        |          |                          |            |                             |
| ∯<br>15   | 12) Mark Parel<br>Angenes, Nopus<br>1224<br>URA |              |          |          |        |          |                          |            |                             |
| ii:       | Eat                                             |              |          |          |        |          |                          |            |                             |
| Ķ         | Fuchase Order Na. Reference                     |              |          |          |        |          |                          |            |                             |
| \$        | Charges                                         |              |          |          |        |          |                          |            |                             |
| • • •     | Product                                         | Product Code | Amount   | Discount |        | Quantity | Net Amount               |            |                             |
|           | SHIPPING & HANDLING- OPERATIONS & SAFETY        | 12-999       | \$125.0  | 2        | \$0.00 |          | 1                        | \$125.00   |                             |
|           | RLM-110                                         | 12-604-12    | \$110.0  | 0        | \$0.00 |          | 1                        | \$110.00   |                             |
|           | RLM-112                                         | 12-610       | \$150.0  | 1        | \$0.00 |          |                          | \$150.00   |                             |
|           | RLM-120                                         | 12-615-12    | \$110.00 |          | \$0.00 |          |                          | \$110.00   |                             |
|           | RLM-121                                         | 12-605-12    | \$110.00 | 2        | \$0.00 |          |                          | \$110.00   |                             |
|           | RLM 121A                                        | 12-612-12    | \$110.00 | 0        | \$0.00 |          | 1                        | \$110.00   |                             |
|           | RLM 124                                         | 12-618-17    | \$110.0  | 1        | \$0.00 |          |                          | \$110.00   |                             |
|           |                                                 |              |          |          | Total: |          |                          | \$825.00   |                             |
|           | Home                                            |              |          |          |        |          | Save                     |            | Continue                    |

8. Press the "Add to Cart" button on the "Final Review" tab when the order is ready for checkout.

| -         | BERIAN REGISTRY                                       | MARTINE                                | Test Employee *<br>TEST CUENT |
|-----------|-------------------------------------------------------|----------------------------------------|-------------------------------|
| -         | TEST CLIENT                                           | Surux Aerwe   Puny 0: 2019731   IAO Co | mpany ID:                     |
| <br>`≩`   |                                                       |                                        |                               |
|           | Work Order 754372: Client Publications<br>Validations | Sat                                    | tus: Pending                  |
| 2<br>13   | Details:<br>Client Publications : Complete 🖌          |                                        |                               |
| \$        | Documents:                                            |                                        |                               |
| <b>16</b> | Supporting Documents : Complete 🖌                     |                                        |                               |
| #<br>@    | Involog: Complete 🖌                                   |                                        |                               |
| ŵ         | Home                                                  | Control Add                            | to Cart                       |
| ð         |                                                       |                                        |                               |
|           |                                                       |                                        |                               |

9. Select the payment type under "Payment Options".

| مر<br>ال | BERIAN REGISTRY                                          |                                                                                                    |                                                         | MARITIME                                    |                                                             |                                               | 0                               | Test Employee<br>TEST CLIENT |
|----------|----------------------------------------------------------|----------------------------------------------------------------------------------------------------|---------------------------------------------------------|---------------------------------------------|-------------------------------------------------------------|-----------------------------------------------|---------------------------------|------------------------------|
| Ē        | TEST CLIENT                                              |                                                                                                    |                                                         |                                             |                                                             |                                               |                                 |                              |
| Ŷ        | My Cart                                                  |                                                                                                    |                                                         |                                             |                                                             |                                               |                                 |                              |
| 2        | IMO No.                                                  | Work Order Name                                                                                        | Vessel Name                                             | Status                                      | Requested Documents                                         | Invoice Amount                                |                                 |                              |
| da i     |                                                          | Client Publications                                                                                    |                                                         | Pending Submission                          | Client Publications                                         | \$825.00                                      | Remove                          |                              |
|          |                                                          |                                                                                                    |                                                         |                                             | Total                                                       | \$825.00                                      |                                 |                              |
|          | H 4 Page 1 of                                            | 1 🕨 🛏 20 🔻 items per page                                                                              |                                                         |                                             |                                                             |                                               | 1-1                             | of 1 items 🖸                 |
| 1周:      | Note: The below changes to<br>Shipping & handling charge | o the courier details will not affect the publications for Publication orders vary on the final weight | n work order.<br>and destination to be calculated prior | to shipment. Freight charges start at \$65. | We will authorize your CC for our estimated shipping, which | is included in the Publication order estimate | ed cost and an additional \$50. |                              |
| ₽        | Delivery Options:                                        |                                                                                                    |                                                         | P                                           | avment Options:                                             |                                               |                                 |                              |
| 5        | Courier 🗸 eDelivery                                      |                                                                                                    |                                                         | C                                           | Credit Card 🜘 Wire Transfer 🔵 Pay Later                     |                                               |                                 |                              |
|          | Company Name*                                            |                                                                                                    |                                                         |                                             |                                                             |                                               |                                 |                              |
| 817      | TEST CLIENT                                              |                                                                                                    |                                                         |                                             |                                                             |                                               |                                 |                              |
| <b>1</b> | Contact Name*                                            |                                                                                                    |                                                         |                                             |                                                             |                                               |                                 |                              |
|          | Test Employee                                            |                                                                                                    |                                                         |                                             |                                                             |                                               |                                 |                              |
| ÷.       | Phone Number                                             |                                                                                                    |                                                         |                                             |                                                             |                                               |                                 |                              |
| *        | Email                                                    |                                                                                                    |                                                         |                                             |                                                             |                                               |                                 |                              |
|          |                                                          |                                                                                                    |                                                         |                                             |                                                             |                                               |                                 |                              |
|          | Address 1*                                               |                                                                                                    |                                                         |                                             |                                                             |                                               |                                 |                              |
|          | 123 Main Street                                          |                                                                                                    |                                                         |                                             |                                                             |                                               |                                 |                              |

10. Press the "Submit" button when the order is ready to be processed. This will be followed by a confirmation that the order has been submitted to Publications for processing.

|   | Thank you for selectin<br>via the payment cart. I | g decinosic delivery of your requested documents by email. Mease note that you will receive an email for each vessel that you request certificates for<br>Mease enter an appropriate email address for this activity in the puroided field. |        |
|---|---------------------------------------------------|----------------------------------------------------------------------------------------------------|--------|
|   | Please ensure the follo                           | owing email address has been added to your SPAM filter: waypointsuppont@liscr.com.                                                                                                    |        |
|   | Alternatively, you can the My Certificates pa     | choose not to receive your documents by email by emoving the checkbox for eDelivery. Documents are evailable for download once processed via<br>ge, which is accessed from the dashboard.                                                   |        |
|   | Home                                              | New Work Order                                                                                                    | Submit |
| Å | ر ∿ل<br>Lib                                       | ERIAN REGISTRY                                                                                                    |        |
| Þ |                                                   | Order Confirmation                                                                                                    |        |
| Ś | P                                                 | This is to confirm that your order has been submitted for processing.                                                                                                    |        |
| , | <u>a</u>                                          | New Order                                                                                                    |        |